# 学习通线上考试操作指南

使用手机进行线上考试。

### 一、下载安装学习通

目前,学习通支持 Android 和 iOS 两大移动操作系统。下载安装学习通前,请确 定您的设备符合系统要求。

可以通过以下途径下载安装学习通:

① 扫描下面的二维码,转到对应链接下载 App 并安装(如用微信扫描二维码 请选择在浏览器打开)。

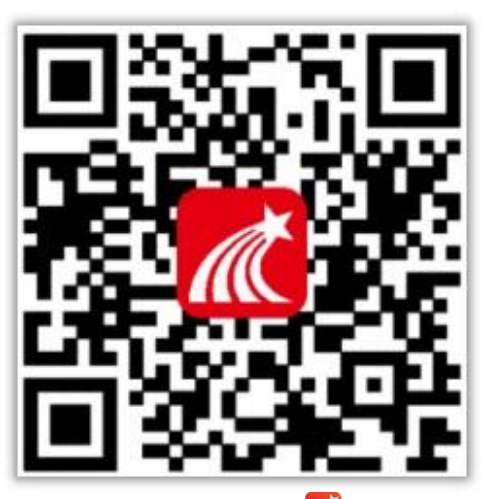

(2)应用市场搜索"学习通"(图标: 📶),下载并安装。

(3)移动设备浏览器访问链接: <u>http://app.chaoxing.com/</u>,下载并安装App。

注意: Android 系统用户通过(2)(3)两种方式下载安装时若提示"未知应用来源",请确认继续安装; iOS 系统用户安装时若提示"未受信任的企业: 级开发者",请进入设置-通用-描述文件,选择信任 Beijing Shiji Chaoxing Information Technology Development Co., Ltd.。

### 二、登录学习通

打开安装好的学习通 App,可以看到登录界面(图一),点击最下方"其他登录 方式",进入机构账号登录页面(图二),学校填"无锡职业技术学院",学号 处填报名时的"身份证号"(如含x,使用大写X), 密码为"wxzy+身份证号后6 位(后6位如含x,使用大写X)"(样例:wxzy12345X),勾选"我已阅读并同意学 习通《隐私政策》和《用户协议》",然后点"登录"按钮,进入绑定手机页面(图 三),点击"跳过"即可登录成功。(如没有跳过键按照提示输入手机号,获取验证码 即可登录。)

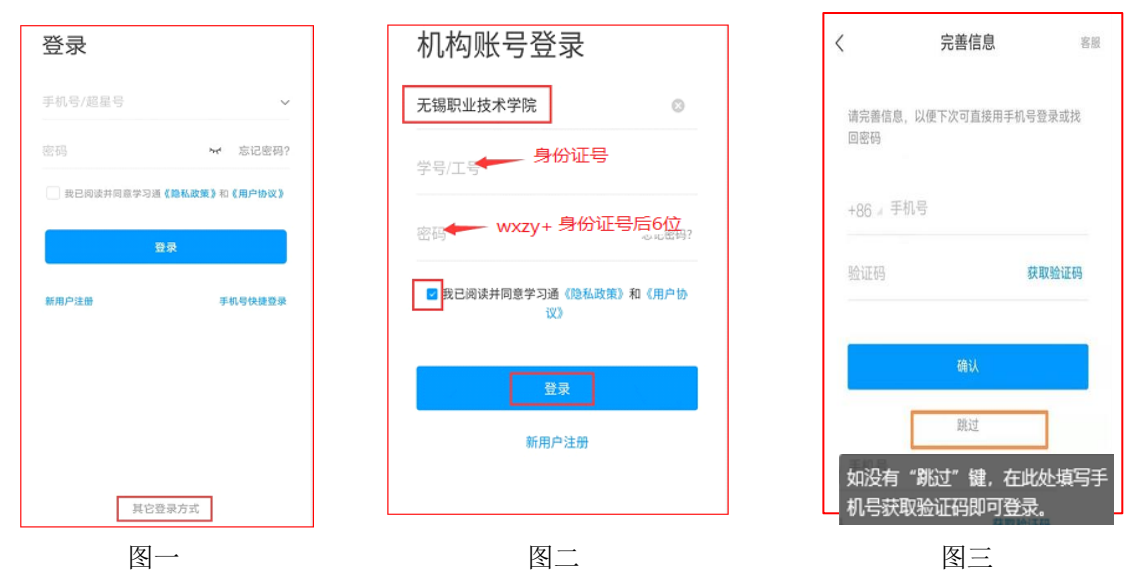

## 三、展示登录信息

考生7:40后需按要求,向监考老师展示登录学习通的信息。在"我"页面中点 击头像处,即可在"编辑资料"页面中展示考生的姓名和身份证号。如下图所示:

|    | 我                       | 80<br>02 |
|----|-------------------------|----------|
| 2  | 12345678901234567X考生    | *>       |
| 5  | 待办事项                    | >        |
| •  | 课程                      | >        |
|    | 笔记本                     | >        |
|    | 云盘                      | >        |
| 2  | 小组                      | >        |
| 1h | 书架                      | >        |
| o  | 设置                      | >        |
|    | 电脑端访问地址: i.chaoxing.com |          |
| 品  | ○ □ ▲<br>消息 第记 ■        | R        |

| <    | 编辑资料             | 个人主页     |  |  |
|------|------------------|----------|--|--|
|      | •                |          |  |  |
| 姓名   | 1234567890123456 | 57X考生我 > |  |  |
| 个性签名 | 填写个性签名更容易获得      | 导关注哦~ >  |  |  |
| 性别   |                  | >        |  |  |
| 账号管理 |                  | >        |  |  |
|      |                  |          |  |  |
|      |                  |          |  |  |
|      |                  |          |  |  |
|      |                  |          |  |  |
|      |                  |          |  |  |
|      |                  |          |  |  |
| 退出登录 |                  |          |  |  |

### 四、参加考试

在考试开始时您将收到考试通知。如下图所示,在"消息"页面进入"收件 箱",点击"考试通知"后,点击对应的考试,仔细阅读考试说明,勾选我已阅读 并同意,点击"开始考试",就可以答题了,答题结束后记得点击提交试卷!

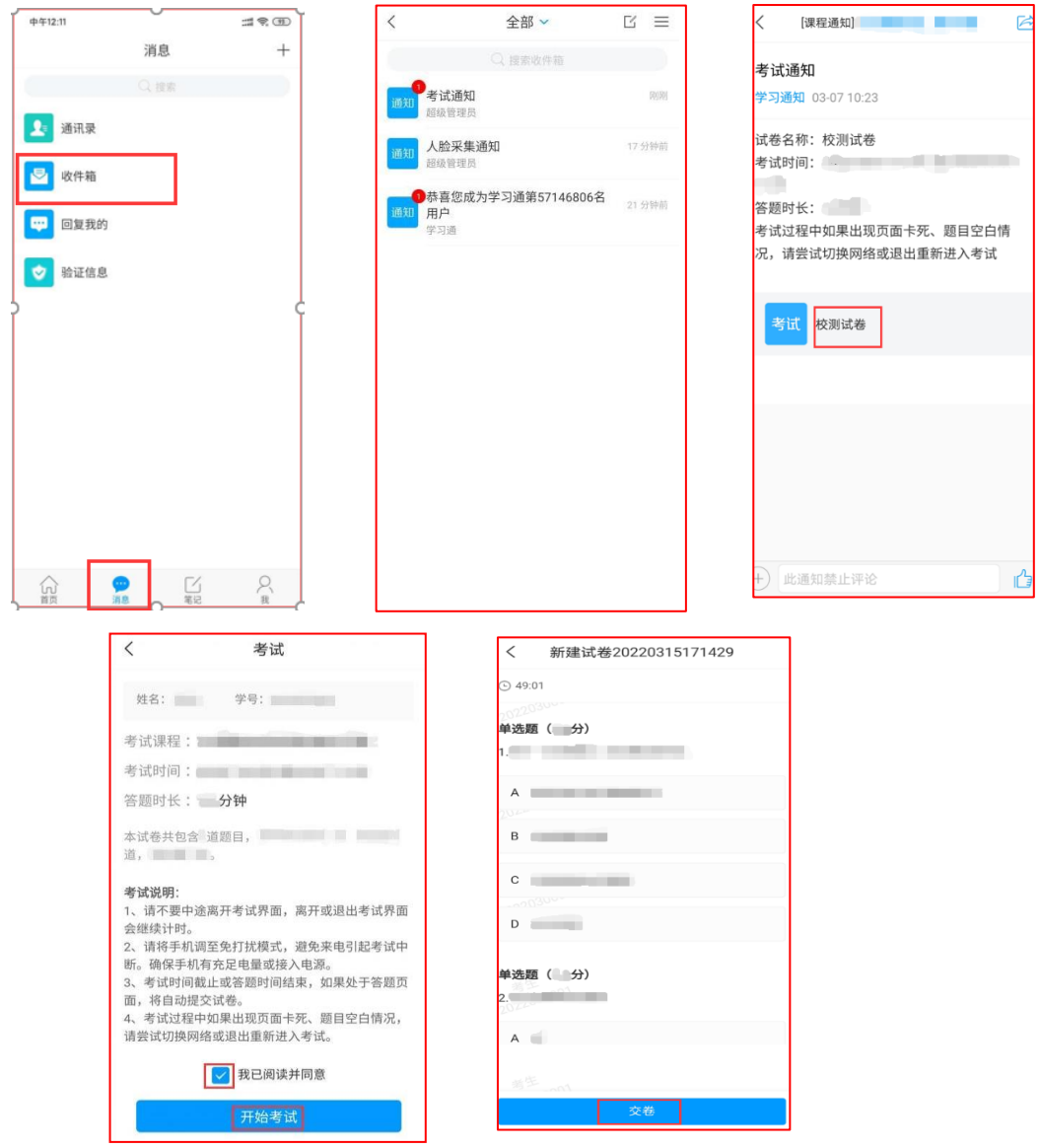

五、问题解决

如果上述操作过程中遇到问题,可以联系超星的葛经理,电话: 13140728618。